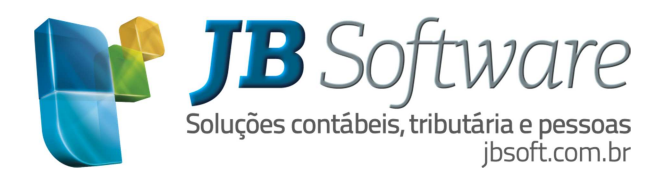

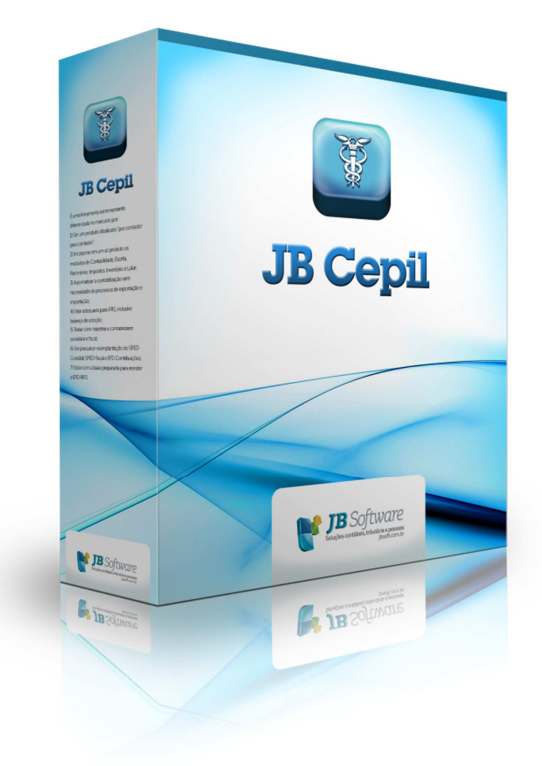

# ROTEIRO DIME – ALTERAÇÃO PORTARIA SEF Nº 128/2013

Visando facilitar o entendimento do cliente, este roteiro foi criado para demonstrar como proceder no sistema JBCepil para efetuar lançamentos que atendam a nova Legislação da DIME/SC.

JB Software Automação Contábil | Av. Belém, 2084 | Cx Postal 42 | CEP 89870-000 | Pinhalzinho-SC | Fone: 49 3366.1621 | Fax: 49 3366.1478

Página 1 de 7

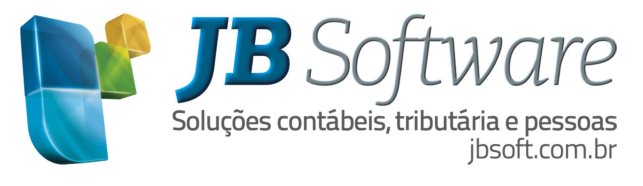

# **SUMÁRIO**

| 1. PC | RTAF  | RIA SEF Nº 128/2013                                           | .3 |
|-------|-------|---------------------------------------------------------------|----|
| 2. CC | OMO I | ANÇAR NO SISTEMA JBCEPIL                                      | .3 |
| 2.1   | Pa    | acote 3270: Lançamento de Documento de Entrada                | .3 |
| 2.2   | Ра    | acote 3112: lançamento de Outros Débitos/Créditos na Apuração | .3 |
|       | 2.2.1 | Lançamento do Valor do ICMS ST(16 – Créditos DCIP)            | .3 |
|       | 2.2.2 | 2 Outros Créditos (Código DIME 46000 e Imposto 4042)          | .6 |
| 2.3   | Pa    | acote 3207: Geração da DIME/DCIP de SC                        | .7 |

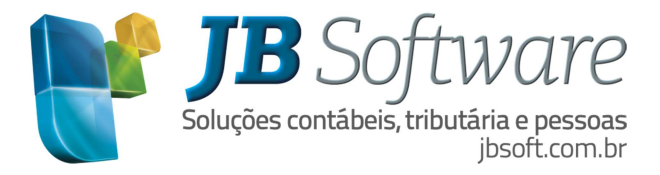

#### 1. **PORTARIA SEF Nº 128/2013**

De acordo com a alteração da Portaria SEF nº 128/2013 - Altera o Manual de Orientação e as Especificações do Arquivo Eletrônico para a Entrega da Declaração de Informações do ICMS e Movimento Econômico - DIME, aprovados pela Portaria SEF nº 153, de 2012.

Informações na íntegra das alterações acessar o site do Estado de SC: <u>http://www.sef.sc.gov.br/servicos-orientacoes/diat/dime-declara%C3%A7%C3%A3o-do-icms-e-do-mov-econ%C3%B4mico</u>

## 2. COMO LANÇAR NO SISTEMA JBCEPIL

#### 2.1 Pacote 3270: Lançamento de Documento de Entrada

Realizar o lançamento efetivo da nota fiscal, destacando o valor do ICMS ST na aba Substituição Tributária. No campo "Tratamento para ICMS ST" utilizar 4 – Meramente Descritivo, ou seja, o valor não deve computar na conta gráfica do ICMS ST.

| 👔 Lançamento de Documentos d    | de Entrada (Consu    | ltando)           |                 |                            |
|---------------------------------|----------------------|-------------------|-----------------|----------------------------|
| Dados Básicos Produtos Out      | tras Informações     | Lancto. Contábeis |                 |                            |
| Dados Iniciais   I.C.M.S   Subs | stituição Tributária | I.P.I PIS         | COFINS          | <u>S</u> alvar             |
|                                 |                      |                   | Novo            | Excluir                    |
| Base de Cálculo da Substituiç   | ião:                 | 0,00              | Salva           |                            |
| Alíquota ICMS Substituiç        | ão:                  | 0,00              | ×               |                            |
| ICMS Retido por Substituiç      | ão:                  | 53,53             | Exclui          |                            |
| Tratamento para ICMS S          | ST: 4 - Meramente    | descritivo        | ✓ Source Cancel | ar 😢                       |
|                                 |                      |                   |                 |                            |
|                                 |                      |                   |                 | Informação<br>Complementar |

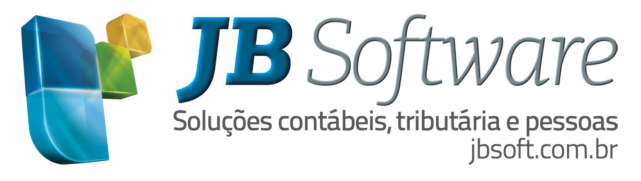

## 2.2 Pacote 3112: Lançamento de Outros Débitos/Créditos na Apuração

- 2.2.1 Lançamento do Valor do ICMS ST para o tipo Lançamento 16 Créditos DCIP
  - Para realizar o lançamento do Crédito DCIP é necessário primeiramente cadastrar no pacote 3211 o Código 140 – Créditos de Imposto Retido Substituição Tributária para o imposto 2001 e Tipo de Lançamento 16 – Créditos DCIP.

| Cadastro dos Códigos da | GIA (Alterando)                                    |
|-------------------------|----------------------------------------------------|
| 💩 🖬 🖉                   |                                                    |
| Excluir Salvar Cancelar |                                                    |
| UF:                     | SC 🔹                                               |
| Tipo Imposto:           | 1-ICMS                                             |
| Tipo de Lançamento:     | 16 - Créditos DCIP                                 |
| Tipo da DIME/DCIP:      | 1 - DIME/DCIP                                      |
| Código da DIME/DCIP:    | 140                                                |
| Tipo Especial:          | 0 - Normal                                         |
| Descrição:              | CRÉDITOS DE IMPOSTO RETIDO SUBSTITUIÇÃO TRIBUTÁRIA |

 O Segundo procedimento é cadastrar no pacote 3216 os Códigos de Detalhamento para o Estado de SC e para a Tabela 6 DCIP – Crédito de Imposto Retido ST. Estes códigos podem ser encontrados na XI – LISTA DOS TIPOS DE MOTIVO DE CRÉDITO INFORMADO NO REGISTRO "140" – CRÉDITOS IMPOSTO RETIDO SUBSTITUIÇÃO TRIBUTÁRIA - Tabela DCIP 6 (Manual da DCIP)

| Cadastro dos Códigos de Detalhamento para a GIA (Alterando)                   |        | ×    |
|-------------------------------------------------------------------------------|--------|------|
| Excluir Salvar Cancelar                                                       |        |      |
| Estado: SC 💌                                                                  |        |      |
| Tipo de Cadastro: 5 - Tabela 6 DCIP - Créditos de Imposto Retido ST           | ŀ      | -    |
| Código: 5                                                                     |        |      |
| Descrição: Ressarcimento pelo Contribuinte que recolheu conforme Art. 18 e 20 | ) do A | ne   |
| Dispositivo:                                                                  |        |      |
| Transação: 03216/1.5.3 Ordem:                                                 | 1      | Sair |

JB Software Automação Contábil | Av. Belém, 2084 | Cx Postal 42 | CEP 89870-000 | Pinhalzinho-SC | Fone: 49 3366.1621 | Fax: 49 3366.1478

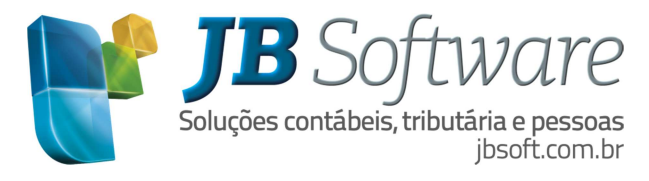

Após realizar o cadastro do Código de Detalhamento e o Código do QUADRO DCIP, faz-se o lançamento do valor do ICMS ST no pacote 3112 indicando o Tipo de Lançamento = 16 – Créditos DCIP, o Quadro da DCIP = 140 para o imposto 2001 conforme imagem abaixo:

| 📓 Lançamentos de Outros Débitos/Créditos (Alterando)          |                           |                                |                       |                        |  |  |
|---------------------------------------------------------------|---------------------------|--------------------------------|-----------------------|------------------------|--|--|
| 💩 🖬 😢 🧼<br>Excluir Salvar Cancelar SPED                       |                           |                                |                       |                        |  |  |
| Outros Débitos/Créditos                                       | IME / DCIP (SC)           | SPED Fiscal D                  | ocumento Referenciado | 1                      |  |  |
| Imposto: 2001                                                 | ICMS-Operaçõe             | es Próprias - Conta Gráfica No | ormal                 |                        |  |  |
| Tipo Lançamento: 16 -                                         | réditos DCIP              | •                              |                       |                        |  |  |
| Data: 30/0                                                    | /2013 15                  |                                |                       |                        |  |  |
| Quadro da DCIP: 140                                           | CRÉDITOS DE               | IMPOSTO RETIDO SUBSTI          | TUIÇÃO TRIBUTÁRIA     |                        |  |  |
| Valor:                                                        | 53,53                     |                                |                       | ·                      |  |  |
| Descrição: Créditos de Imposto retido Substituição Tributária |                           |                                |                       |                        |  |  |
|                                                               |                           |                                |                       |                        |  |  |
|                                                               |                           |                                |                       |                        |  |  |
|                                                               |                           |                                |                       |                        |  |  |
|                                                               |                           |                                |                       |                        |  |  |
|                                                               |                           |                                |                       |                        |  |  |
| Imposto Tipo Lançamento                                       | Data                      | Descrição                      | Valor                 | ód. DIME/DCI Cód. Rec. |  |  |
| I ICMS Créditos DCIP                                          | 30/09/2013 Créditos de Im | posto retido Substituição Trib | utária 53,5           | 3 140                  |  |  |
|                                                               |                           |                                |                       |                        |  |  |

Neste mesmo lançamento, na segunda aba (DIME/DCIP (SC)) do pacote 3112 selecionar o Código de Detalhamento da Tabela 06 cadastrada anteriormente no pacote 3216.

| 📓 Lançamentos de Outros                                                                                                    | Débitos/Créditos (Alterando         | .)          |                        | <b>—</b> × |  |
|----------------------------------------------------------------------------------------------------|-------------------------------------|-------------|------------------------|------------|--|
| 💩 🖬 🗶 🧈<br>Excluir Salvar Cancelar SPEC                                                                                                    | D                                   |             |                        |            |  |
| Outros Débitos/Créditos                                                                                                    | DIME / DCIP (SC)                    | SPED Fiscal | Documento Referenciado |            |  |
| 30/09/2013 Créditos de Im                                                                                                    | nposto retido Substituição Tributár | ia          | 53,53                  |            |  |
| Código de detalhamento para DCIP: 5 Ressarcimento pelo Contribuinte que recolheu conforme Art. 18 e 20 do Anexo 3 na Devo<br>Número S@T: 123456123 |                                     |             |                        |            |  |
|                                                                                                    |                                     |             |                        |            |  |

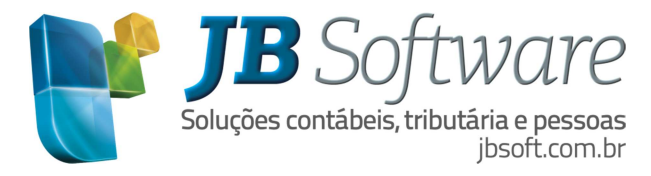

2.2.2 O Próximo lançamento se refere ao lançamento de Outros Créditos para o Código Dime 46000 e Imposto 4042.

• Primeiro passo: Criar código 46000 para 4042 no pacote 3211, conforme exemplo da imagem abaixo:

| 📓 Cadastro dos Códigos da | GIA (Alterando)                      |
|---------------------------|--------------------------------------|
| 🗄 🖬 🖉                     |                                      |
| Excluir Salvar Cancelar   |                                      |
| UF:<br>Tipo Imposto:      | SC<br>3 - ICMS-ST                    |
| Tipo de Lançamento:       | 1 - Outros Créditos 🔹                |
| Tipo da DIME/DCIP:        | 1 - DIME/DCIP -                      |
| Código da DIME/DCIP:      | 46000                                |
| Tipo Especial:            | 0 - Normal                           |
| Descrição:                | Creditos DCIP do ICMS ST - Origem 16 |

• Segundo passo: lançar no pacote 3112 (Lançamentos de Ajustes Outros Débitos/Créditos) o valor de ICMS ST para o Imposto 4042 e Código Dime 46000

| 📓 Lançamentos de Outros D    | )ébitos/Créditos (Alterando)                          | × |
|------------------------------|-------------------------------------------------------|---|
| Excluir Salvar Cancelar SPED |                                                       |   |
| Outros Débitos/Créditos      | SPED Fiscal   Documento Referenciado   Contabilização |   |
| Imposto                      | 4042 ICMS Substituição Tributária (SC)                |   |
| Tipo Lançamento:             | 1 - Outros Créditos 🔹                                 |   |
| Data                         | 30/09/2013 3                                          |   |
| Código da DIME:              | 46000 Creditos DCIP do ICMS ST - Origem 16            |   |
| Valor:                       | 53,53                                                 |   |
| Descrição:                   | Credito DCIP para ICMS ST - Origem 16                 |   |
|                              |                                                       |   |
|                              |                                                       |   |

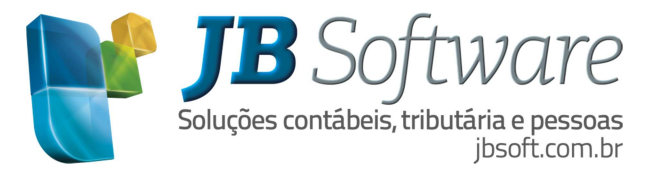

Na segunda aba do pacote 3112 (DIME/DCIP (SC)) deverá ser indicado a Identificação do Regime Especial e o código Origem 16. Este código Origem será sugerido "16 – Para Autorização Gerada a Partir do Envio do DCIP de Crédito de Imposto Retido".

| 📓 Lançamentos de Outros Dé                                                                      | bitos/Créditos (Alterando) |             |                        |                | × |  |  |
|-------------------------------------------------------------------------------------------------|----------------------------|-------------|------------------------|----------------|---|--|--|
| 👜 🖬 🙋 🧼<br>Excluir Salvar Cancelar SPED                                                         |                            |             |                        |                |   |  |  |
| Outros Débitos/Créditos                                                                         | DIME / DCIP (SC)           | SPED Fiscal | Documento Referenciado | Contabilização |   |  |  |
| 30/09/2013 Credito DCIP para                                                                    | a ICMS ST - Origem 16      |             | 53,53                  |                |   |  |  |
| Identificação do Regime Esp.: 125215   Data do Vencimento: 7                                    |                            |             |                        |                |   |  |  |
| Origem: 16 - Para Autorização Gerada a Partir do Envio do DCIP de Crédito de Imposto Retido 📃 🚽 |                            |             |                        |                |   |  |  |
|                                                                                                 |                            |             |                        |                |   |  |  |
|                                                                                                 |                            |             |                        |                |   |  |  |
|                                                                                                 |                            |             |                        |                |   |  |  |

#### 2.3 Pacote 3207: Geração da DIME/DCIP de SC

Na geração da DIME foi implementado para gerar automaticamente a Informação do Quadro 11 Linha 105 para o qual deve ser transferido todos os valores do Quadro 46 com Origem 16.

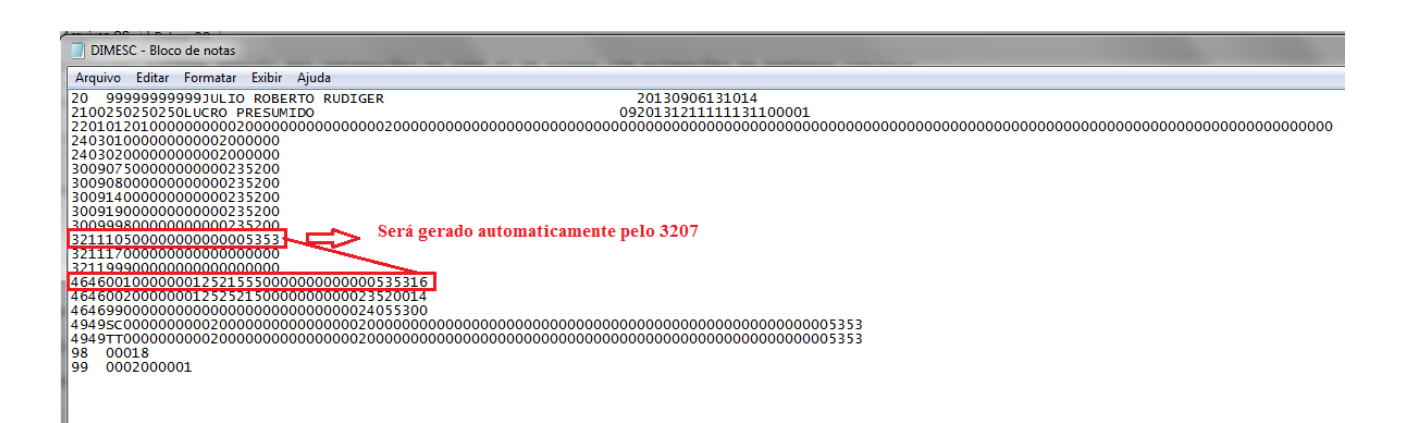